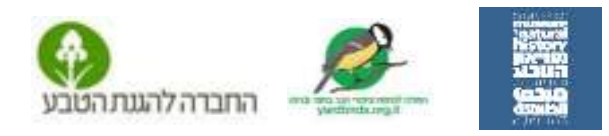

## הנחיות להקלדת דיווח ספירת ציפורים באתר eBird ישראל

- 1. היכנסו לדף הדיווח של אתר Bird בעברית בקישור: https://ebird.org/israel/submit (ניתן להגיע לדף הזה על ידי כתיבה איבירד ישראל במנוע חיפוש)
  הרשמה: בפעם הראשונה שתכנסו ל Bird עליכם להירשם. זכרו את שם המשתמש והסיסמא!
  במסך הבית שיפתח הקליקו על 'הגשת תצפית' בסרגל העליון. ייפתח לכם מסך תצפית. אם המלל באנגלית הגדירו לעברית בצד השמאלי העליון של המסך.

איפה ציפרת? איפה ציפרת? גאיפה ציפרת? גאיפה ציפרת? דיהוי החיקום בו נעשו התצפיות בחירה מתוך המיקומים שלי (חיפש במפה לחיפש במפה יותויה מחש אישר אינה יותר מחש אישר לחיפש במפה יותויה מחש היותר מחש אישר אינה יותר מחש בקוריות לאינה אישר אישר בקור מחבר אישר אינה מחש בקוריות לאינה אישר אישר בקור וותב/אורך אינה מחש בקוריותב/אורך

מתחת למילים 'בחירה מתוך המיקומים שלי'. משמאלו הקליקו על המילה **'המשך'.** 

## : מסך תאריך ומאמץ: 3

תאריך: מלאו בחלונית את התאריך. סוג תצפית: ספירת הציפורים היא תצפית 'נייחת'. שעת התחלה: שימו לב יש לציין בוקר או אחהצ ואז לכתוב את השעות ואת הדקות . משך זמן: יש לכתוב את משך הזמן שארכה התצפית- בחלונית הימנית את השעות (0) ובשמאלית את הדקות (10)

| Construction     Construction     C      |     |
|----------------------------------------------------------------------------------------------------|-----|
| Answer         Answer         Answer<                                                                                                    |     |
| A second a second second                                                                                                    |     |
| and a second second sec |     |
| the second second                                                                                                    |     |
|                                                                                                    |     |
| and a second second sec | 4.4 |
| har 10 min 1 20 mm                                                                                                    |     |
| many into the manufacture and in Vice a 2 (2009) 1000                                                                                                    |     |
|                                                                                                    |     |

מספר צופים: יש לרשום את מספר המשתתפים בתצפית ואז לחצו על 'המשך'.

4. תופיע רשימת ציפורים. במידה ושמות הציפורים מופיעים באנגלית יש להגדיר אותם באמצעות גלגל העדפות אותו תמצאו בצד שמאל של הדף. היכנסו ושנו את הגדרת השמות ל'עברית' (רדו לתחתית הרשימה המוצעת)

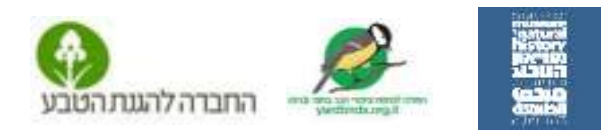

5. וודאו שסדר שמות הציפורים הוא לפי ה א,ב העברי (לרוב זה כך. במידה ולא בחרו כך בצד שמאל של המסך). מצאו את שם הציפור ומלאו את מספר הפרטים. המשיכו ככה עד שתדווחו על כל הציפורים ואז הקליקו 'כן' בתחתית המסך השמאלית, ותאשרו שדיווחתם על כל הציפורים שהצלחתם לזהות ואז הקליקו על כפתור ההגשה.

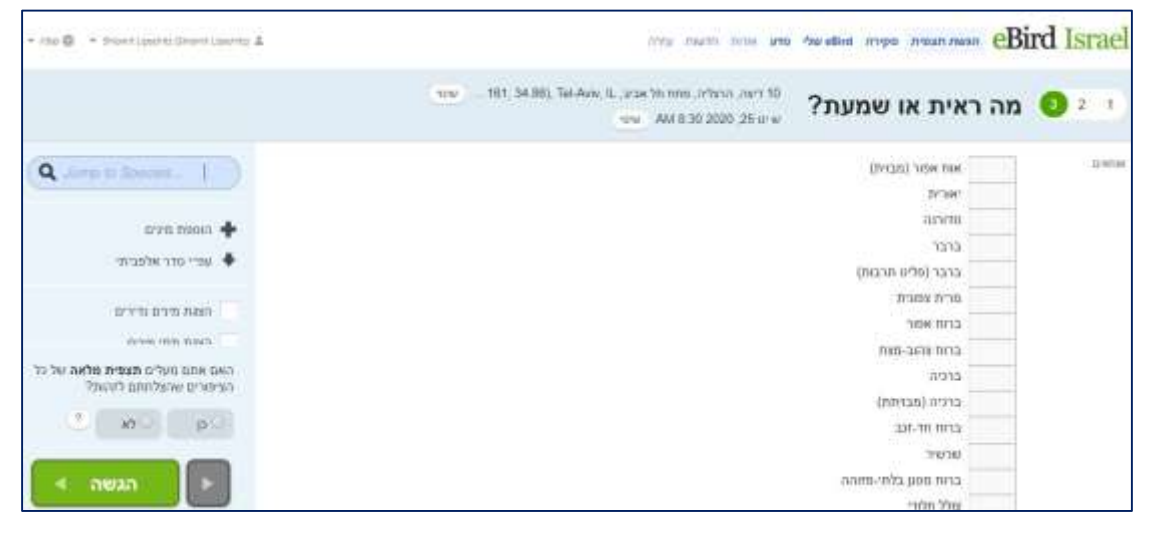

- סיכום הדיווח ושליחה במייל: תופיע חלונית סיכום הדיווח ובה רשימת המינים והמספרים
   שדיווחתם. המשמעות היא שהדיווח נשלח והגיע ליעדו! תוכלו לתקן על ידי לחיצה על 'עריכת רשימת המינים'.
  - 7. שמירת הדיווח ניתן להעתיק את הדיווח ששלחתם על ידי לחיצה על סימן ה- 8 המלוכסן שבפינה העליונה משמאל במסך. כדי לראות את כל הדיווחים שלכם היכנסו ללשונית eBird שלי שמופיעה בראש הדף, ובחרו מהתפריט בצד ימין את 'ניהול התצפיות שלי'. תוכלו לראות את כל הדיווחים שלכם וגם לערוך אותן.

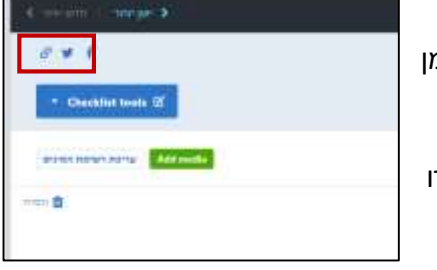

מרתק: בכדי לראות את הדיווחים בכל מקום בעולם בזמן אמת, היכנסו בראש דף eBird ללשונית 'סקירה', בתחתית העמוד מימין לחצו על 'הגשת מפה' או ישירות בקישור:

https://ebird.org/israel/livesubs

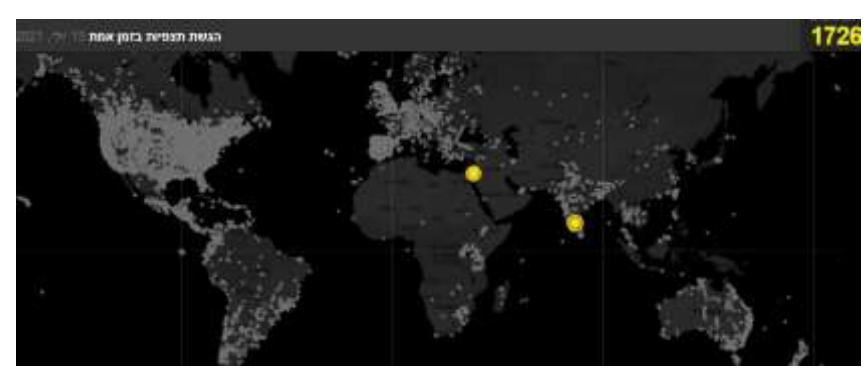